1. Lai ArcGIS vidē pievienotu WMS servisu, jānospiež Pievienot līmeni, Datu pievienošanas logā jāizvēlas GIS servers, tad Add WMS Server un Add.

|                                                                | A                                   | dd Data |     |       | ×       |
|----------------------------------------------------------------|-------------------------------------|---------|-----|-------|---------|
| Look in:                                                       | GIS Servers                         | ~ �     | 🏠 🐼 | 🗰 🕶 🔛 | ei 16 😜 |
| Add ArcGIS<br>Add ArcIMS<br>Add WCS S<br>Add WMS S<br>Add WMTS | Server<br>Server<br>erver<br>Server |         |     |       |         |
| Name:                                                          |                                     |         |     |       | Add     |
| Show of type:                                                  | Datasets, Layers and Res            | ults    |     | ~     | Cancel  |

 Nākamajā logā URL rindā jāiekopē WMS izsaukuma rinda, sarkano līniju gadījumā-<u>http://www.rigis.lv/RedLine/Request.aspx?</u>, Jāizvēlas versija 1.1.1, jānospiež Get Layers. Tad, kad saņemta atbilde no servera ar WMS saturu- jānospiež OK.

|                                                                                                    | Add WMS Server                                                                                  | ×             |  |  |
|----------------------------------------------------------------------------------------------------|-------------------------------------------------------------------------------------------------|---------------|--|--|
| URL:   http://www.rigis.lv/Redline/Request.aspx?   v     Examples:   http://www.myserver.com/arcgis/services/mymap/MapServer/WMSServer?<br>http://www.example.com/servlet/com.esri.wms.Esrimap?ServiceName=Name& |                                                                                                 |               |  |  |
| Version:<br>Server Layers<br>Get Layer                                                                                                    | 1.1.1 ¥                                                                                         |               |  |  |
| Generate<br>G- Generate<br>L- S                                                                                                    | Map Web Service Name:   rateMap Web Service OGC:WMS   arkanaslinijas Version:   1.1.1 Abstract: |               |  |  |
| Account (Option                                                                                                    | nal)                                                                                            |               |  |  |
| Password:                                                                                                    |                                                                                                 | Save Password |  |  |
|                                                                                                    |                                                                                                 | OK Cancel     |  |  |

3. Varam nomainīt pievienotā WMS servisa nosaukumu uz informatīvāku. Spiežam Add.

|                                                                                                    | Add Data                              |  |  |  |
|----------------------------------------------------------------------------------------------------|---------------------------------------|--|--|--|
| Look in:                                                                                                    | 🗊 GIS Servers 🗸 🛧 🏠 🕼 📰 🖛 🖆 🗊 🚳       |  |  |  |
| Add ArcGIS Server<br>Add ArcIMS Server<br>Add WCS Server<br>Add WMS Server<br>Add WMTS Server<br>Sarkanās līnijas |                                       |  |  |  |
| Name:                                                                                                    | Sarkanās līnijas Add                  |  |  |  |
| Show of typ                                                                                                    | Detasets, Layers and Results V Cancel |  |  |  |

4. Atvērsies WMS saturs. Izvēlamies mūs interesējošo līmeni, ja tādu ir vairāk- varam izvēlēties vairākus. Spiežam Add. WMS ir pievienots ArcGIS Desktop logam.

| Add Data ×                                  |  |  |  |  |
|---------------------------------------------|--|--|--|--|
| GenerateMap Web Service 🗸 🛧 🏠 🕼 🖬 🖛 🔛 😂 🗊 🚳 |  |  |  |  |
| Туре                                        |  |  |  |  |
| Sarkanaslinijas WMS Layer                   |  |  |  |  |
| Sarkanaslinijas Add                         |  |  |  |  |
| Datasets, Layers and Results                |  |  |  |  |
|                                             |  |  |  |  |